# **Viewing the Expenditure Inquiry Screen**

#### PURPOSE

Use this procedure to view expenditures charged to a project.

#### TRIGGER

Perform this procedure when you need to see expenditures charged to a project.

#### ASSISTANCE

If you need assistance, please report your issue to the Self Service Help Desk:

• http://it.wvu.edu/support/service -desk/selfservice

#### PROCEDURE

#### Navigator – WVU Grants View

- 1. Select WVU Grants View to go to the Main Menu screen.
- 2. Click on *Expenditure Inquiry* to expand the menu.
- 3. Click on Actuals to open the Project Expenditure Items screen.

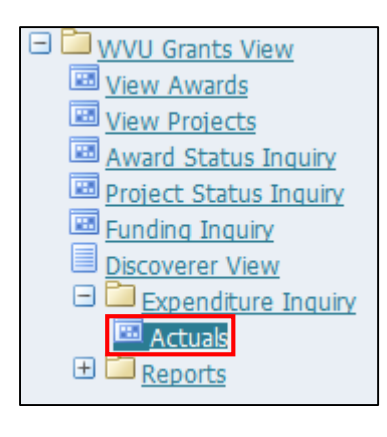

#### **Find Project Expenditure Items**

4. As required, complete one or more of the following fields:

| Field Name     | Description                                                                                                    |
|----------------|----------------------------------------------------------------------------------------------------|
| Project Number | The project number identifies a particular sponsored activity at WVU. Project numbers are assigned sequentially by the Office of Sponsored Programs. |
|                | Example: 10000285                                                                                                    |
| Task Number    | All projects will have at least one task, but some projects will have multiple tasks that are part of the project work.                              |
|                | Example: 8                                                                                                    |

- 5. In the *Project Number* field, enter your project number, or click the list of values (LOV) button in that field to search.
- 6. Optionally, in the *Task Number* field, enter a task number.

# **Project Expenditure Items**

| Find Project Expenditure | eltems (2000-2000-2000) |            |              |                    |               |      | 0000 르 키 × |  |  |
|--------------------------|-------------------------|------------|--------------|--------------------|---------------|------|------------|--|--|
|                          |                         |            |              |                    |               |      |            |  |  |
| Project Number           | 10000285                |            |              | Project Name       | РТТС          |      |            |  |  |
| Task Number              | 8                       |            |              | Task Name          |               |      | j .        |  |  |
| Award Number             |                         |            |              | Award Name         |               |      | j          |  |  |
| Trans Id                 |                         |            |              | Expenditure Org    |               |      |            |  |  |
| Expend Typ Class         |                         |            |              | Expenditure Type   |               |      | ]          |  |  |
| ltem Dates               |                         |            |              |                    |               |      |            |  |  |
|                          |                         |            |              |                    |               |      |            |  |  |
| Expenditure Billi        | ng Resource             | Supplier   | Cross Charge | Provider/Receiver  | Capital       |      |            |  |  |
|                          |                         |            |              | 01                 |               |      |            |  |  |
| Expenditure              |                         |            |              | Other              |               |      |            |  |  |
| Expenditure C            | ategory                 |            |              | Transaction Source |               |      |            |  |  |
| Expnd Endin              | g Dates                 | - [        |              | V                  | /ork Type     |      |            |  |  |
| Expenditur               | e Batch                 |            |              | Costed F           | Processing    |      | -          |  |  |
|                          |                         |            |              |                    | Status        |      |            |  |  |
|                          |                         |            |              |                    |               |      |            |  |  |
|                          |                         |            |              |                    |               |      |            |  |  |
|                          |                         |            |              |                    |               |      |            |  |  |
|                          |                         | _          | _            |                    | _             | _    |            |  |  |
|                          |                         |            |              |                    |               |      |            |  |  |
|                          | Exclude Net 2           | Lero Items |              |                    | <u>C</u> lear | Find |            |  |  |

### 7. Click *Find*.

| O Pr     | roject Expenditure  | Items (2000)2000 | 0000000000 |          | ***********    |             | ×>>>>>>>>>>>>>>>>>>>>>>>>>>>>>>>>>>>> | × |
|----------|---------------------|------------------|------------|----------|----------------|-------------|---------------------------------------|---|
| <u> </u> |                     |                  | _          |          |                |             |                                       |   |
| _        | Trans Id            | Project          | Task       | Award    | Expnd Type     | Item Date   | Employee/Supplic                      |   |
|          | <mark>318307</mark> | 10000285         | 8          | 1000012R | STD Students   | 13-JUL-2001 | Alagan, Ram                           | 4 |
|          | 324694              | 10000285         | 8          | 1000012R | STD Students   | 31-JUL-2001 | Alagan, Ram                           |   |
|          | 328334              | 10000285         | 8          | 1000012R | F and A Cost R | 31-JUL-2001 |                                       |   |
|          | 328335              | 10000285         | 8          | 1000012R | FB Grant Fr Re | 31-JUL-2001 |                                       |   |
|          | 334466              | 10000285         | 8          | 1000012R | STD Students   | 15-AUG-2001 | Alagan, Ram                           |   |
|          | 337876              | 10000285         | 8          | 1000012R | F and A Cost R | 15-AUG-2001 |                                       |   |
|          | 337877              | 10000285         | 8          | 1000012R | FB Grant Fr Re | 15-AUG-2001 |                                       |   |
|          | 345246              | 10000285         | 8          | 1000012R | STD Grad & Re  | 31-AUG-2001 | Alagan, Ram                           |   |
|          | 345247              | 10000285         | 8          | 1000012R | STD Students   | 31-AUG-2001 | Alagan, Ram                           |   |
|          | 348589              | 10000285         | 8          | 1000012R | F and A Cost R | 31-AUG-2001 |                                       | 7 |
|          |                     |                  |            |          |                |             |                                       |   |
|          |                     |                  |            |          |                |             |                                       |   |
|          |                     |                  |            |          |                |             | D                                     |   |
|          |                     |                  |            |          | Tel            |             | an Dataila                            |   |
|          |                     |                  |            |          | Igtals         |             | tem Details                           | J |

8. Click *Totals* and scroll to the right to see the expenditure totals.

|   | Project Expend | diture Iter | ns 200000000    |                 |                |             | *************        | 도기 | ×  |
|---|----------------|-------------|-----------------|-----------------|----------------|-------------|----------------------|----|----|
|   | 5              | _           |                 |                 |                |             |                      | _  |    |
| _ | ntity          | UOM         | Proj Func Burde | Project Burdene | Accrued Revenu | Bill Amount | Comment              | Ex |    |
|   | 1              | Hours       | 787.50          | 787.50          |                |             | 0:PAY:13 2001 Semi-№ | G& |    |
|   | 1              | Hours       | 1,172.50        | 1,172.50        |                |             | 0:PAY:14 2001 Semi-№ | G& |    |
|   | 0              | Curren      | 377.61          | 377.61          |                |             |                      | G& | ć. |
|   | 0              | Curren      | 27.44           | 27.44           |                |             |                      | G& | 1  |
|   | 1              | Hours       | 1,022.50        | 1,022.50        |                |             | 0:PAY:15 2001 Semi-N | G& |    |
|   | 0              | Curren      | 196.99          | 196.99          |                |             |                      | G& |    |
|   | 0              | Curren      | 14.32           | 14.32           |                |             |                      | G& |    |
|   | 1              | Hours       | 630.56          | 630.56          |                |             | 0:PAY:16 2001 Semi-№ | G& |    |
|   | 1              | Hours       | 895.00          | 895.00          |                |             | 0:PAY:16 2001 Semi-N | G& |    |
|   | 0              | Curren      | 293.91          | 293.91          |                |             |                      | G& | -  |
|   |                |             |                 |                 |                |             |                      |    |    |
|   |                |             | 31,936.61       | 31,936.61       |                |             |                      |    |    |
|   | ۵              |             |                 |                 |                |             |                      | D  |    |
|   |                |             |                 |                 |                | Totals      | ltem <u>D</u> etails |    | )  |

- 9. You can view the General Ledger account number to which that this transaction was "mapped." Click *Item Details*.
- 10. Select *Cost Distribution Lines*, and then click *OK*.

| 🗢 Item Details 🕬 🕬  | २००००००० ≝ <b>न</b> ×े |
|---------------------|------------------------|
|                     |                        |
| Cost Distribution L | ines 📫                 |
| Revenue Distributi  | on Lines               |
| AP Invoice          | _                      |
| PO Receipt          |                        |
| Uurebaeo Ordor Do   |                        |
| <u>ο</u> κ          | <u>C</u> ancel         |
|                     |                        |

## **Cost Distribution Lines**

| 0 | Cost D | istribution Lines            |                    | *************      |                 |                       | ->>>>>>>>>>>>>>>>>>>>>>>>>>>>>>>>>>>> |
|---|--------|------------------------------|--------------------|--------------------|-----------------|-----------------------|---------------------------------------|
|   | Line N | umber                        | PA                 | PA                 | GL              | GL                    |                                       |
|   |        | Туре                         | Date               | Period             | Date            | Period                | Amount                                |
|   | 1      | Raw                          | 31-JUL-2001        | JUL-01             | 31-JUL-2001     | JUL-01                | 787.50 📤                              |
|   |        |                              |                    |                    |                 |                       |                                       |
| Ĩ |        |                              |                    |                    |                 |                       |                                       |
| Ĩ |        |                              |                    |                    |                 |                       |                                       |
| H |        |                              |                    |                    |                 |                       |                                       |
| U |        |                              |                    |                    | ]               |                       |                                       |
|   | Functi | ional 🛛 Project F            | unc Transaction    | •                  | Work            | к Туре                |                                       |
|   |        | Currons                      |                    | 🖉 👝 Distributi     | on Line Status— |                       |                                       |
|   |        | Amou                         | nt 787             | 50                 | Status          | Accepted              |                                       |
|   |        | Burdened Co                  | et 787             | 50                 | Date            | 17-JUL-2001           |                                       |
|   |        | Durucheu oo.                 |                    |                    | Detail          | Final Accounted in C  | )racle Subledger #                    |
|   | 5.4    |                              |                    |                    |                 |                       |                                       |
|   | - Déta | ault Accounts an             | d Descriptions     |                    |                 |                       |                                       |
|   | L      | Debit <b>11.11053</b>        | 0400.71680001.5600 | J402.152.10 WVU G  | eneral Cam.G8   | G Sponsored R.WVU     | RCR                                   |
|   | 0      | Credit <mark>99.99999</mark> | 9999.98000016.2104 | 1999.999.99 Defaul | t Campus .Defa  | ult DA Segm.Payroll ( | Clear                                 |
|   |        |                              |                    |                    |                 |                       |                                       |

The *Debit* field contains the General Ledger account number to which this transaction was "mapped."

- **11.** Click the **X** in the upper right corner to exit the **Cost Distribution Lines** screen.
- **12.** If the expense was processed through the Accounts Payable module, you can view the invoice. Click *Item Details* to see the invoice for the selected expenditure.

| roject Expendit | ture items (chronocho) |      | ······   |                |             | 0000000000000 <b>2</b> 2 |
|-----------------|------------------------|------|----------|----------------|-------------|--------------------------|
| Trans Id        | Project                | Task | Award    | Expnd Type     | ltem Date   | Employee/Supplie         |
| 318307          | 10000285               | 8    | 1000012R | STD Students   | 13-JUL-2001 | Alagan, Ram              |
| 324694          | 10000285               | 8    | 1000012R | STD Students   | 31-JUL-2001 | Alagan, Ram              |
| 328334          | 10000285               | 8    | 1000012R | F and A Cost R | 31-JUL-2001 |                          |
| 328335          | 10000285               | 8    | 1000012R | FB Grant Fr Re | 31-JUL-2001 |                          |
| 334466          | 10000285               | 8    | 1000012R | STD Students   | 15-AUG-2001 | Alagan, Ram              |
| 337876          | 10000285               | 8    | 1000012R | F and A Cost R | 15-AUG-2001 |                          |
| 337877          | 10000285               | 8    | 1000012R | FB Grant Fr Re | 15-AUG-2001 |                          |
| 345246          | 10000285               | 8    | 1000012R | STD Grad & Re  | 31-AUG-2001 | Alagan, Ram              |
| 345247          | 10000285               | 8    | 1000012R | STD Students   | 31-AUG-2001 | Alagan, Ram              |
| 348589          | 10000285               | 8    | 1000012R | F and A Cost R | 31-AUG-2001 |                          |
| 4               |                        |      |          |                |             | 0                        |
|                 |                        |      |          | Totals         |             | Item Details             |

13. Select AP Invoice, and then click OK.

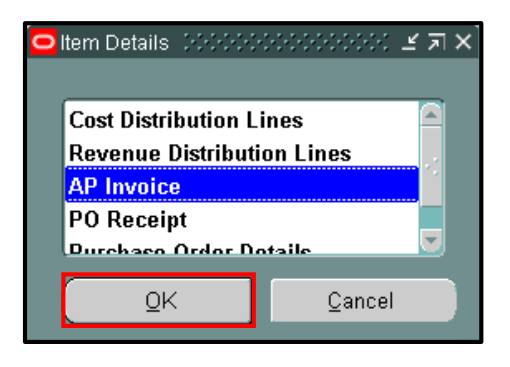

### **Invoice Overview**

| 😑 Invoice Ove | erview (VVVU G | rants Viev | v) 20000000 |       |                 |       |           |              |      |                  | ิก X |
|---------------|----------------|------------|-------------|-------|-----------------|-------|-----------|--------------|------|------------------|------|
| Trac          | ding Partner   | BANK O     | NE NA       |       |                 | J     |           |              | Site | 0000255719       |      |
| S             | upplier Num    | 52803      |             |       |                 |       |           | Operating (  | Jnit | Morgantown Proc  | 116  |
| 1             | Invoice Num    | RC01234    | 172840      |       | Туре            | Stand | ard       | D            |      | 06-MAY-2002      |      |
| E             | Batch Name     |            |             |       | Currency        | USD   |           | Amo          |      | 63.              | 52   |
|               | Voucher        |            |             |       |                 |       |           | Unp          |      | 0.0              | DO   |
|               | PO Number      |            |             |       | Release         |       |           | Unapp        | lied |                  |      |
| R             | Receipt Num    |            |             |       |                 |       |           | Settlement D | ate  |                  |      |
| _ Invoice St  | atus           |            |             |       |                 | Des   | scription | WAL MART     |      |                  |      |
|               | Approval       | Not Req    | uired       |       | Active H        | old   |           | Reason       |      |                  |      |
|               | Status         | Validate   | ed          |       |                 |       |           |              |      |                  |      |
|               | Accounting     | Process    | ed          |       |                 |       |           |              |      |                  | 2    |
|               | Payment        | Fully Pa   | id          |       |                 |       |           |              |      |                  | -    |
| - Scheo       | duled Paymer   | nts        |             |       |                 |       |           | -Actual Payr |      | s                |      |
| Curr          | Am             | ount       | Remaining   | Due D | ate             |       | leld      | Paid By      |      | Paid On          |      |
| USD           | 6              | 3.52       | 0.00        | 17-MA | Y-2002          |       |           | 31269 - Che  | ck   | 23-MAY-2002      |      |
|               |                |            |             |       |                 |       |           |              |      |                  | 2    |
|               |                |            |             |       |                 |       |           |              |      |                  | -    |
|               |                |            |             |       |                 |       |           |              |      |                  |      |
| Payment (     | Overview       |            |             | 1     | view <u>P</u> O |       | S         | upplier      | ļ    | nvoice Workbench |      |

**14.** Click *Invoice Workbench* to view the invoice information.

| Invoice Workbench (WVU | Grants View) 1999-999 |                     |           |            |       |            |                    |                |                           | 4990 <b>2</b> | ন |
|------------------------|-----------------------|---------------------|-----------|------------|-------|------------|--------------------|----------------|---------------------------|---------------|---|
|                        |                       |                     |           |            |       |            | Batch A            | Actual Total   |                           |               |   |
| 2                      |                       |                     |           |            |       |            |                    |                |                           |               |   |
| Operating Unit         | Customer Taxpayer ID  | Туре                | PO Number | Trading Pa | Supp  | lier Num   | Supplier Site      | Invoice Date   | Invoice Num               | Invoice       |   |
| Morgantown Procu       |                       | Standard            |           | BANK ONE   | 52803 | 3          | 0000255719         | 06-MAY-200     | RC012347284               | USD           |   |
|                        |                       |                     |           |            |       |            |                    |                |                           |               |   |
|                        |                       |                     |           |            |       |            |                    |                |                           |               |   |
|                        |                       |                     |           |            |       |            |                    |                |                           |               |   |
| (•)                    |                       |                     |           |            |       |            |                    |                |                           |               |   |
| <u>1</u> General       | 2 Lines               | 3 Holds             | 4         | View Paym  | ents  | 5 Sche     | eduled Payme       | nts 🛛 🖯 View F | <sup>o</sup> repayment Ap | plications    | s |
| -Summary               |                       |                     | hid       |            | ~ ~   | Status     |                    |                |                           |               |   |
| have                   |                       |                     | 52        |            |       | Orarao     |                    | hatur Malida   | tad                       |               |   |
| Retainans              | s OJ                  |                     | .52       |            |       |            | ت<br>المحمد        | unted Yes      | leu                       |               |   |
| Prepayments Applier    | 4                     | _                   |           |            | J     |            | Anr                | wavel Not Re   | nuired                    |               |   |
| Withholding            | 1                     | -                   |           |            |       |            | 4400<br>4          | Holds <b>N</b> | quircu                    |               |   |
| Subtota                | 63                    | 52                  |           |            |       | Schedu     | '<br>Iad Paymant H | Holde 0        |                           |               |   |
| Ta                     | (                     |                     |           |            |       | Schedu     | ieu i ayineni i    | ioius [-       |                           |               |   |
| Freigh                 | t                     | -                   |           |            |       |            |                    |                |                           |               |   |
| Miscellaneous          | 3                     | -                   |           |            |       | Descriptio | n                  |                |                           |               |   |
| Tota                   | 63                    | .52                 |           |            |       |            | WAL MAF            | स              |                           |               |   |
|                        |                       |                     |           |            |       |            |                    |                |                           |               |   |
|                        | _                     | _                   |           |            |       |            |                    |                |                           |               |   |
|                        | <u>C</u> alculate Tax | Ta <u>x</u> Details |           |            |       |            |                    |                | All Dist                  | ributions     |   |

**15.** Click the *X* in the upper right corner to exit the **Invoice Workbench**, **Invoice Overview**, and **Item Details** screens and return to the **Expenditure Items** screen.

16. To view comments (such as the actual vendor who was paid for a PCard purchase), scroll to the *Comment* field.

| OF | Project Exper | nditure Items (2000) |                      |                   |                 |                   | <u> </u> | א ה           |
|----|---------------|----------------------|----------------------|-------------------|-----------------|-------------------|----------|---------------|
|    | 3             |                      |                      |                   |                 |                   |          |               |
|    | ed Revenu     | Bill Amount          | Comment              | Expnd Org         | Non-Labor Resc  | Non-Labor Resourc | []       |               |
|    |               |                      |                      | G&G Sponsored Res | F and A Reimt   | West Virginia Uni |          |               |
|    |               |                      | 0:PAY:10 2002 Semi-N | G&G Sponsored Res |                 |                   |          |               |
|    |               |                      | 0:PAY:10 2002 Semi-N | G&G Sponsored Res |                 |                   |          |               |
|    |               |                      |                      | G&G Sponsored Res | F and A Reimt   | West Virginia Uni |          |               |
|    |               |                      |                      | G&G Sponsored Res | Non Benefit El  | West Virginia Uni |          |               |
|    |               |                      |                      | G&G Sponsored Res | Benefit Eligibl | West Virginia Uni |          |               |
|    |               |                      | WAL MART             | G&G Sponsored Res |                 |                   |          |               |
|    |               |                      | WAL MART             | G&G Sponsored Res |                 |                   |          |               |
|    |               |                      | WAL MART             | G&G Sponsored Res |                 |                   |          |               |
|    |               |                      | PHONE SOURCE         | G&G Sponsored Res |                 |                   |          |               |
|    |               |                      |                      |                   |                 |                   |          |               |
|    |               |                      |                      |                   |                 |                   |          |               |
|    |               |                      |                      |                   |                 |                   | D        |               |
|    |               |                      |                      | T-4               |                 | Itarra Dataila    | -        |               |
|    |               |                      |                      | lot               | ais             | item Details      |          | $\mathcal{I}$ |
|    |               |                      |                      |                   |                 |                   |          | _             |

The *Comment* field contains the name of the vendor if the items were purchased with the procurement card.

**17.** You have completed this task.